実施中の研究(臨床研究法対象)をjRCT(臨床研究等提出・公開システム)で検索する方法について

1 「jRCT(臨床研究等提出・公開システム)」(外部サイト)のリンクをクリックしてください

「jRCT (臨床研究等提出・公開システム)」(外部サイト)で検索をお願いいたします。

- 2 臨床研究等提出・公開システムの「検索条件」欄で、以下をチェック、入力してください
  - (1) 研究の種別:特定臨床研究をチェック
  - (2) 実施医療機関名:「愛知県がんセンター」と入力し、「共同研究機関を含む」をチェック
  - (3) 研究の進捗状況:「募集中」をチェック

| 検索条件 / Search condition                           |                                                                                                    |
|---------------------------------------------------|----------------------------------------------------------------------------------------------------|
| 臨床研究実施計画番号 / The number<br>of clinical trial plan |                                                                                                    |
| 研究の種別特定臨床研究                                       | ☑ 特定臨床研究                                                                                                    |
| その他臨床研究                                           | □ 非特定 □ 観察 □ 手術手技 □ その他                                                                                                    |
| 治験                                                | <ul> <li>□ 企業治験 □ 医師主導治験 □ 製造販売後試験 □ 使用成績調査 □ その他</li> <li>治験の区分 □ 主たる治験 □ 拡大治験 □ 主たる治験と拡大治験のいずれにも該当しない</li> </ul>          |
| 再生医療等研究                                           | □ 第一種再生 □ 第二種再生 □ 第三種再生                                                                                                    |
| 実施医療機関名 / Medical institution<br>name(s)          | 愛知県がんセンター マ 共同研究機関を含む                                                                                                    |
| 医療機関の住所 / Address of<br>medical institution(s)    | 都道府県 🗸                                                                                                    |
| 研究の進捗状況 / Situation of the<br>clinical trial      | <ul> <li>□ 募集前 / Pending</li> <li>□ 募集中 / Recruiting</li> <li>□ 募集終了 / Not Recruiting</li> <li>□ 研究終了 / Complete</li> </ul> |

<sup>3</sup> 画面下部の「検索」をクリックしてください

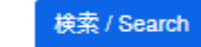

4 登録情報が一覧表示されます。「閲覧」をクリックすると臨床研究の詳細情報が表示されます。

| 登録情報       |                                                      |                                                        |         |            |    |
|------------|------------------------------------------------------|--------------------------------------------------------|---------|------------|----|
| 臨床研究実施計画番号 | 研究の名称                                                | 対象疾患名                                                  | 研究の進捗状況 | 公表日        | 詳細 |
| jRCTs •••• | ・・・・・ 進行乳癌に対する<br>根治的局所療法追加の意義を検証するランダム化比<br>較試験     | 3個以下のオリゴ転<br>移を有する進行乳癌<br>(遠隔転移再発乳癌<br>または初発時IV期)      | 募集中     | 令和5年11月8日  | 間貶 |
| jRCTs •••• | 高齢者完全切除II/III期非小細胞肺癌に対するAtezoliz<br>umab術後補助療法 。。。。。 | 非小細胞肺癌                                                 | 募集中     | 令和5年11月13日 | 間覧 |
| jRCTs •••• | 。。。。。 術前化学<br>療法としての5-FU+レボホリナート+オキサリプラ<br>チン+…      | 切除可能大型3型/4型<br>胃癌                                      | 募集中     | 令和5年8月2日   | 間覧 |
| jRCTs •••• | 5-FU持続静注の投与経路としてのミッドラインカテ<br>ーテルの有用性探索試験 ・・・・・       | がん                                                     | 募集中     | 令和5年10月26日 | 間覧 |
| jRCTs      | 。。。。。 根治手術が行われ病<br>理学的完全奏効とならなかった食道扁平上皮癌にお<br>ける術…   | 術前化学療法後に根<br>治手術が行われ病理<br>学的完全奏効となら<br>なかった食道扁平上<br>皮癌 | 募集中     | 令和5年7月11日  | 間覽 |